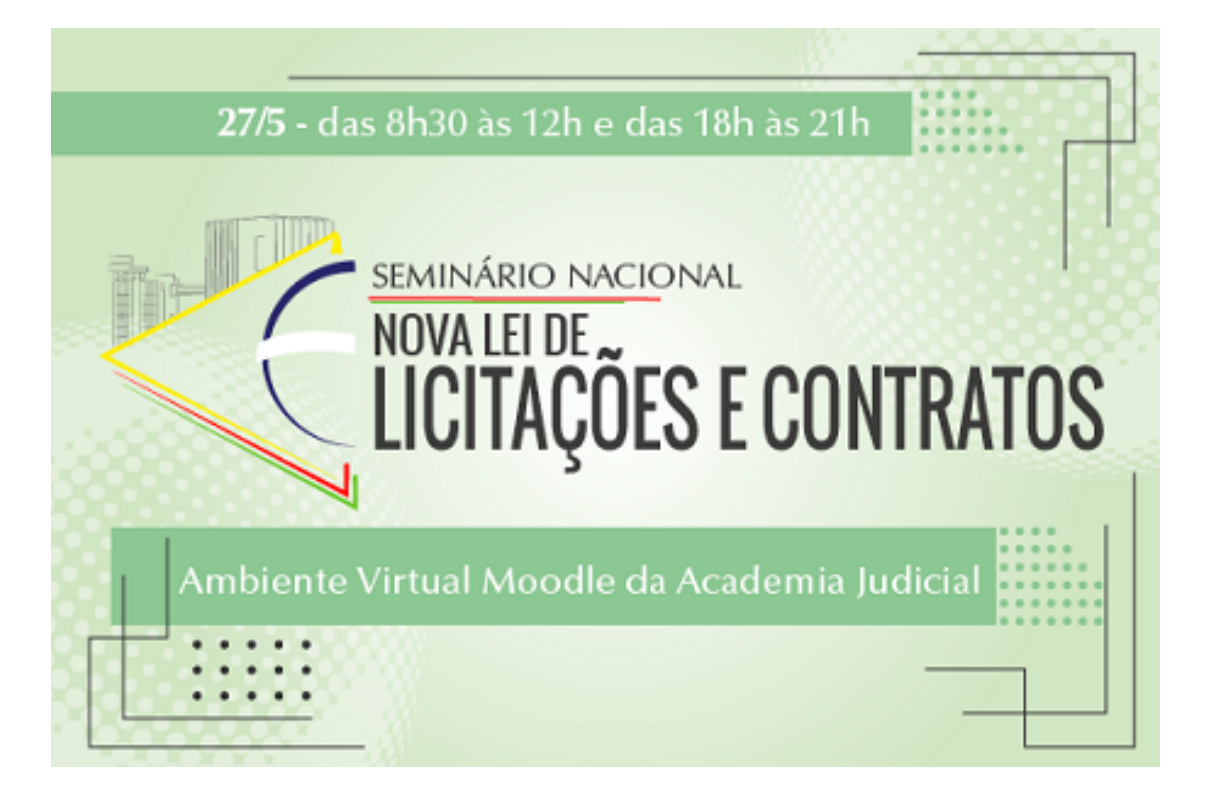

## INSTRUÇÕES PARA INSCRIÇÃO NO EVENTO <u>PÚBLICO INTERNO</u>

Ao clicar no <u>link de inscrição</u> para o evento, você será direcionado para esta página de acesso ao Ambiente Virtual de Aprendizagem -Moodle da Academia Judicial:

| Academia Iudicial                                |                                                                                 |
|--------------------------------------------------|---------------------------------------------------------------------------------|
| virtual                                          |                                                                                 |
|                                                  | ****                                                                            |
|                                                  |                                                                                 |
| Bem-vindos ao ambiente virtu                     | ual da Academia Judicial!                                                       |
| Funcionários do TJSC que tenham matrícula, a     | forma de login será a partir do usuário e senha de e-mail e para os convidados, |
| participantes e tutores externos, o usuario e se | nna serao tornecidos pela equipe de Administradores.                            |
| Nome do usuário                                  | Alguns cursos podem permitir o acesso a visitantes.                             |
|                                                  | Acessar como visitante                                                          |
| Senha                                            |                                                                                 |
|                                                  | Cadastro de participantes externos                                              |
| Esqueceu o seu nome de usuário                   | Entrar 💿                                                                        |
| sua senha? CLIQUE AQUI!                          |                                                                                 |
|                                                  |                                                                                 |
|                                                  |                                                                                 |

Preencha com seus dados: Usuário: O mesmo do PJSC sem a parte depois do @ Senha: A mesma do seu acesso restrito do PJSC

## Você será direcionado para a página inicial do Ambiente Virtual da Academia Judicial:

É um prazer ter você em nosso ambiente virtual da Academia Judicial. Com a implementação do novo Sistema AJ, a página inicial da Academia Judicial Virtual recebeu um novo layout. Para acessar os cursos que você fez que iniciaram ANTES Julho de 2018 bem como os seus respectivos certificados, clique no primeiro botão. Para acessar os cursos que você fez que iniciaram de Julho de 2018 em diante, clique no segundo botão, sendo que os certificados dos mesmos ficarão disponíveis no novo Sistema AJ e não mais aqui no Ambiente Virtual de Aprendizagem. Para acessar as Salas Virtuais como: Estágio Supervisionado em Mediação Judicial, Formação de Ingresso na Carreira da Magistratura, PDI, e-books, tutoriais, clique abaixo no terceiro botão. Para acessar o conteúdo dos cursos de Pós Graduação, clique no último botão. 000 000 Jul Jul 2018 2018 Sala Antes Depois Virtual Para efetuar sua autoinscrição no evento: Seminário Nacional Nova Lei de Licitações e Contratos, clique no banner abaixo: SEMINÁRIO NACIONAL NOVA LEI DE LICITAÇÕES E CONTRATOS

ATENÇÃO! Você também pode acessar de uma só vez todos os cursos em que está matriculado ao clicar na sua foto de perfil acima à direital

Clique no banner do evento em verde. Você será direcionado à página de autoinscrição do evento.

## Utilize a chave de inscrição: novalei e clique no botão "Inscreva-me"

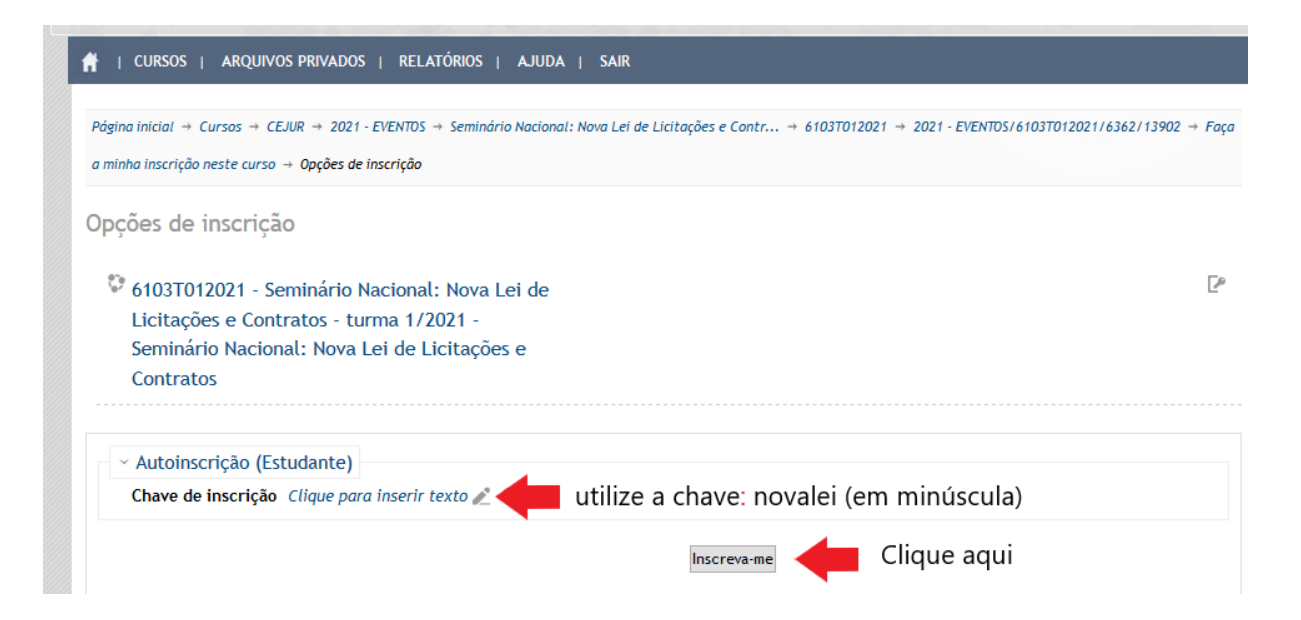

Pronto! Você receberá um email de confirmação de inscrição com o link do evento para ser acessado no dia 27/05/2021 às 08h00.

ATENÇÃO! Em caso de erro de acesso ao Moodle, você deve abrir seu próprio chamado no Portal de Serviços na página do TJSC <u>https://www.tjsc.jus.br/abertura-chamados</u>

Em caso de dificuldades, favor entrar em contato pelo email academia.virtual@tjsc.jus.br